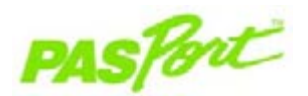

# Absolutdrucksensor

**PS-2107** 

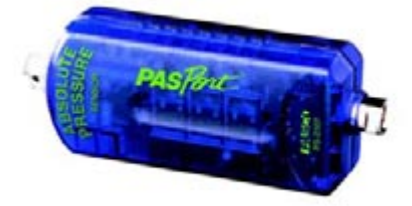

#### Sensorspezifikationen

| Sensorbereich:                    | 0–700 kPa                    |
|-----------------------------------|------------------------------|
| Genauigkeit:                      | ±1,75 kPa                    |
| Auflösung:                        | ±0,02 kPa                    |
| Max. Abtastrate:                  | 20 Abtastwerte/Sekunde       |
| Standardabtastrate:               | 10 Abtastwerte/Sekunde       |
| Betriebstemperatur:               | 0–40 °C                      |
| Bereich der relativen<br>Feuchte: | 5–95 %, nicht kondensierend* |

\*Kondensation am Gerät beeinträchtigt die Leistung.

| Auf<br>Schaltfläche<br>Start klicken,<br>um Daten<br>aufzunehmen | Datensātze<br>umschalten        | Daten<br>speichern | Daten<br>öffnen | Graph<br>drucken | Beenden<br>und<br>weiter mit<br>DataStudio | EZscree<br>verlasse |
|------------------------------------------------------------------|---------------------------------|--------------------|-----------------|------------------|--------------------------------------------|---------------------|
|                                                                  | 41-10-16-20<br>V-02006/00 (), A | Abse               | Dlutdruci       | <-Messwei        | rt75 40 45 10 1                            | 540 PT              |

### **EZscreen Aufgabe:**

101 kPa

| Druckaufnahme:         | Klicken Sie auf die Schaltfläche <b>Start</b> in der oberen<br>linken Bildschirmecke. <b>Hinweis:</b> Mit EZscreen<br>können Sie Daten bis zu 2 Stunden lang<br>aufnehmen. |
|------------------------|----------------------------------------------------------------------------------------------------|
| Ändern der             | Klicken Sie auf das Symbol <b>Absolutdrucksensor</b>                                                                                                    |
| Maßeinheiten:          | in der unteren rechten Bildschirmecke.                                                                                                    |
| Skalieren zum Anpassen | Doppelklicken Sie auf den Graphen, um die Daten                                                                                                    |
| der Daten:             | zu skalieren.                                                                                                    |
| Export der Daten in    | Klicken Sie auf die Schaltfläche <b>Beenden und</b>                                                                                                    |
| DataStudio:            | weiter mit DataStudio.                                                                                                    |

# Schnellstart für Absolutdruck

Der Absolutdrucksensor PS-2107 misst den Druck in Kilopascal (kPa), psi oder N/m<sup>2</sup>.

## Zusätzlich benötigte Komponenten

- PASPORT™ Messsystem (USB-Link, Xplorer usw.) mit USB-kompatiblem Computer
- EZscreen oder DataStudio® Software (Version 1.5 oder neuer)

## Geräteeinstellungen

- 1. Schließen Sie das PASPORT-Messsystem an einen USB-Anschluss Ihres Computers oder an einen USB-Hub an. Wenn ein Xplorer im Unterrichtsraum als Messsystem verwendet wird, schließen Sie das Xplorer-Kabel an den USB-Anschluss Ihres Computers an.
- 2. Schließen Sie den Sensor an das PASPORT-Messsystem an.
- 3. Die Software startet, wenn sie einen PASPORT-Sensor erfasst. Wählen Sie im PASPORTAL-Bildschirm eine Zugangsweise aus.

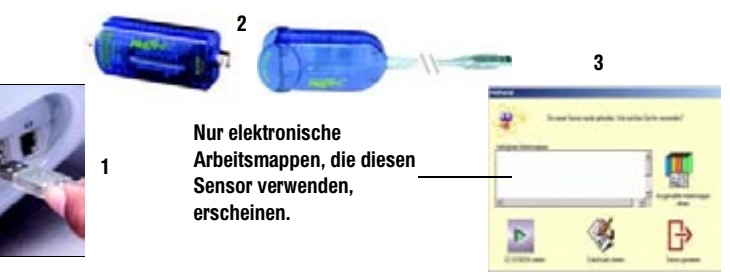

# EZscreen Absolutdruck

### EZscreen Experiment - Boyle-Mariottesches Gesetz

- 1. Schließen Sie die Spritze mit einem 1 cm langen Stück Kunststoffschlauch und einem Schnellverbindungsstück an den Druckanschluss des Sensors an.
- 2. Klicken Sie auf die Schaltfläche Start, um Daten aufzunehmen
- 3. Halten Sie den Kolben bei 20 ml und nehmen Sie 10 Sekunden lang Daten auf.
- 4. Drücken Sie den Kolben auf 18 ml und nehmen Sie 10 Sekunden lang Daten auf.
- 5. Wiederholen Sie Schritt 4 für die Volumenwerte 16, 14, 12 und 10 ml.
- 6. Klicken Sie auf die Schaltfläche Stopp. Der sich ergebende Graph sollte dem EZscreen links ähneln. Protokollieren Sie unbedingt, welcher Schritt einem bestimmten Spritzenvolumen entspricht.
- 7. Ermitteln Sie den ungefähren Druckwert für jede Stufe in der Aufzeichnung.
- 8. Wenn EZscreen verwendet wird, können Sie mit Hilfe von Millimeterpapier Graphen des Volumens als Funktion des Drucks sowie des inversen Volumens als Funktion des Drucks erstellen, um das Boyle-Mariottesche Gesetz zu bestätigen.

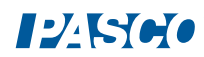